# MANUALBOOK Author – Research Output (Prototype – Product)

### **Login Users**

 Buka *browser* dan masukkan URL <u>https://sinta.ristekbrin.go.id/author/?mod=login</u> atau melalui menu AUTHOR LOGIN pada halaman <u>http://SINTA.ristekdikti.go.id/</u>. Tampilan halaman seperti pada Gambar 1.

|                                                                                                    |                                                                                   | HOME       |   |       |               |  |  | AUTHOR LOGIN | م |
|----------------------------------------------------------------------------------------------------|-----------------------------------------------------------------------------------|------------|---|-------|---------------|--|--|--------------|---|
| Sinta Autho                                                                                                    | r                                                                                 |            |   |       |               |  |  |              | Ж |
|                                                                                                    | Logi<br>E-mail                                                                    | n          |   |       |               |  |  |              |   |
|                                                                                                    |                                                                                   |            | L | ogin  |               |  |  |              |   |
|                                                                                                    |                                                                                   | 👗 Register |   | A For | rgot Password |  |  |              |   |
| Copyright: © 2017<br>Kernenteriani Riset dan Teiknologi / B<br>(Ministry of Research and Technology<br>All Rights Reserved. | ıdan Riset dan Inovasi Nasional<br>/ National Agency for Research and Innovation) |            |   |       |               |  |  |              |   |

Gambar 1. Halaman login user

2. *Login* dengan menggunakan *email* dan *password* yang sudah dibuat pada saat registrasi, setelah pendaftar teraktivasi di SINTA. Pada Gambar 2. ditampilkan proses menu login pengguna.

| Login      |                   |
|------------|-------------------|
| E-mail     |                   |
| i          |                   |
| Password   |                   |
|            |                   |
|            |                   |
|            | Login             |
| 占 Register | ■ Forgot Password |

Gambar 2. Form login user

Setelah berhasil *login* dan masuk ke halaman *profile user*. Silahkan pilih menu **Prototype** – **Product**. Pada Gambar 3 merupakan tampilan dari halaman menu **Prototype** – **Product** dimana menu tersebut terdapat daftar *prototype* atau *product* yang sudah di ajukan oleh

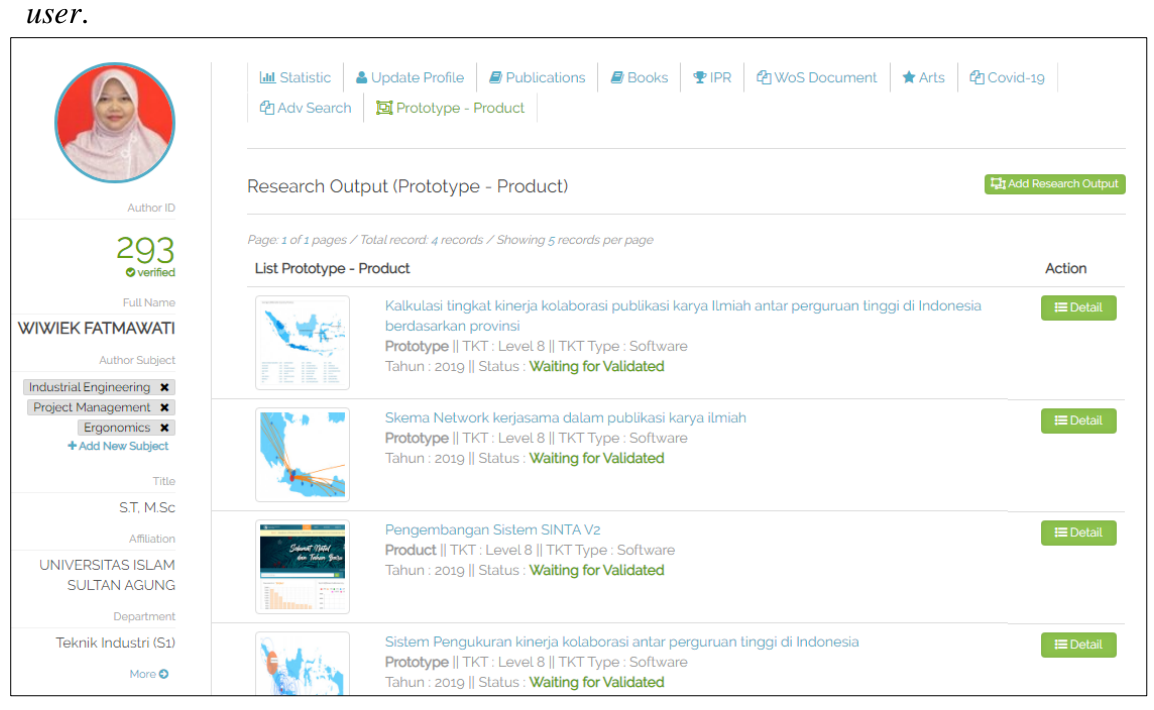

Gambar 3 Halaman menu Prototype-Product

#### **Pengajuan Research Output (Prototype-Product)**

Untuk menambahkan atau mengajukan *Research Output (Prototype dan Product)* baru, silahkan *user* memilih tombol Add Research Output pada halaman menu Prototype – Product untuk menuju halaman Research.

| Image: Image: Image |                      |
|----------------------------------------------------------------------------------------------------|----------------------|
| Research                                                                                                    | Add Research Manual  |
|                                                                                                    | Search               |
| Page: 2 of 2 pages / Total record: 10 records / Showing 5 records per page List Research                                                                                                    | Add to               |
| Studi Penerapan Hazard Analysis Critical Control Point (HACCP) Pada Kantin Rumah Sakit Sebagai Upaya Perlindungan Kualitas Kesehatan Konsumen (Studi<br>Kasus : Kantin RSI Sultan Agung Semarang)<br>Skema : Panelitian Dosen Pemula    Program Hibah : Penelitian Kompetitif Nasional<br>Tahun : 2017    Dana Disetujui : \$20,000,000.00                                                                                                    | Prototype<br>Product |
| Perancangan Software Enterprise Resource Planning (ERP) dengan Pendekatan System Modelling pada IKM Furniture dan IKM Percetakan<br>Skema : Penelitian Produk Terapan    Program Hibah : Penelitian Kompetitif Nasional<br>Tahun : 2016    Dana Disetujui : \$50.000.000.00                                                                                                    | Prototype<br>Product |
| PENGEMBANGAN MESIN IDENTIFIKASI PUBLIKASI NASIONAL DAN INTERNASIONAL PADA DATABASE SINTA KEMENRISTEKDIKTI MENGGUNAKAN METODE<br>SUPPORT VECTOR MACHINES BERBASIS N-GRAM<br>Skema : Insinas Riset Pratama Individu    Program Hibah : Insinas<br>Tahun : 2018    Dana Disetujui : \$145.000.000.00                                                                                                    | Prototype<br>Product |
| PENGEMBANGAN SCIENCE AND TECHNOLOGY INDEX (SINTA) UNTUK ANALISA DAN PENGUKURAN COLLABORATION NETWORK DI SELURUH<br>PERGURUAN TINGGI INDONESIA<br>Skema : Insinas Riset Pratama Individu    Program Hibah : Insinas<br>Tahun : 2019    Dana Disetujui : \$150.000.000.00                                                                                                    | Prototype<br>Product |
| IbM Pandampingan Kelompok Pengrajin Rajut Desa Batur untuk Meningkatkan Daya Saing Usaha<br>Skema : Program Kamitraan Masyarakat    Program Hibah : Pengabdian Kepada Masyarakat Kompetitif Nasional<br>Tahun : 2017    Dana Disetujui : \$41.750.000.00                                                                                                    | Prototype<br>Product |
| Page: 2 V Items per page: 5 V                                                                                                    | 1                    |

Gambar 4 Halaman Research

5. Di halaman *Research* seperti Gambar 4. pengguna dapat melihat daftar *Research* yang dapat diajukan sebagai *prototype* maupun *product*. Silahkan pengguna memilih opsi pada kolom **Add to** dibagian kanan *research*, dimana tombol **Prototype** untuk menambahkan atau mendaftarkan *prototype* baru dan tombol **Product** untuk *product* baru. Tampilan seperti pada Gambar

| Page: 2 of 2 pages / Total record: 10 records / Showing 5 records per page                                                                                                    |                      |
|----------------------------------------------------------------------------------------------------|----------------------|
| List Research                                                                                                    | Add to               |
| Studi Penerapan Hazard Analysis Critical Control Point (HACCP) Pada Kantin Rumah Sakit Sebagai Upaya Perlindungan Kualitas Kesehatan Konsumen (Studi<br>Kasus : Kantin RSI Sultan Agung Semarang)<br>Skema : Penelitian Dosen Pemula    Program Hibah : Penelitian Kompetitif Nasional<br>Tahun : 2017    Dana Disetujui : \$20,000,000.00 | Prototype<br>Product |
| Perancangan Software Enterprise Resource Planning (ERP) dengan Pendekatan System Modelling pada IKM Furniture dan IKM Percetakan<br>Skema : Penelitian Produk Terapan    Program Hibah : Penelitian Kompetitif Nasional<br>Tahun : 2016    Dana Disetujui : \$50,000,000,00                                                                | Prototype<br>Product |

Gambar 5. Daftar Reseach

 Selanjutnya mengisi data pada *field* yang tersedia pada halaman penambahan *Research Output (add output)*. Tampilan halaman seperti pada Gambar 6.

|                          | Image: Statistic     Image: Opdate Profile     Image: Opdate Profile     Image: Opdate Profile       Image: Opdate Profile     Image: Opdate Profile     Image: Opdate Profile     Image: Opdate Profile       Image: Opdate Profile     Image: Opdate Profile     Image: Opdate Profile     Image: Opdate Profile       Image: Opdate Profile     Image: Opdate Profile     Image: Opdate Profile     Image: Opdate Profile       Image: Opdate Profile     Image: Opdate Profile     Image: Opdate Profile     Image: Opdate Profile       Image: Opdate Profile     Image: Opdate Profile     Image: Opdate Profile     Image: Opdate Profile       Image: Opdate Profile     Image: Opdate Profile     Image: Opdate Profile     Image: Opdate Profile       Image: Opdate Profile     Image: Opdate Profile     Image: Opdate Profile     Image: Opdate Profile       Image: Opdate Profile     Image: Opdate Profile     Image: Opdate Profile     Image: Opdate Profile       Image: Opdate Profile     Image: Opdate Profile     Image: Opdate Profile     Image: Opdate Profile       Image: Opdate Profile     Image: Opdate Profile     Image: Opdate Profile     Image: Opdate Profile       Image: Opdate Profile     Image: Opdate Profile     Image: Opdate Profile     Image: Opdate Profile       Image: Opdate Profile     Image: Opdate Profile     Image: Opdate Profile     Image: Opdate Profile       Image: Opdate Profi | Books ♥IPR ੴWoS Document ★Arts ੴCovid-19                      |
|--------------------------|----------------------------------------------------------------------------------------------------|---------------------------------------------------------------|
| Author ID                | Research Details Used by Prototype                                                                                                    |                                                               |
| 203                      | Title Research                                                                                                    |                                                               |
| © verified               | PENGEMBANGAN SCIENCE AND TECHNOLOG                                                                                                    | Y INDEX (SINTA) UNTUK ANALISA DAN PENGUKURAN COLLABORATION NI |
| Full Name                | Subject                                                                                                    | Scheme                                                        |
| WIWIEK FATMAWATI         | Teknologi Informasi dan Komunikasi                                                                                                    | Insinas Riset Pratama Individu                                |
| Author Subject           | Program                                                                                                    | Funding Status                                                |
|                          | Insinas                                                                                                    | didanai                                                       |
| Project Management X     | Funding                                                                                                    | Source of Funds                                               |
| Ergonomics 🗙             | Rp.150,000,000.00                                                                                                    | No Descriptions                                               |
| + Add New Subject        | Institution                                                                                                    |                                                               |
| Title                    | Universitas Islam Sultan Agung                                                                                                    |                                                               |
| S.T, M.Sc<br>Affiliation | Inventor                                                                                                    |                                                               |
| UNIVERSITAS ISLAM        | Leader                                                                                                    | Member                                                        |
| SULTAN AGUNG             | IMAM MUCH IBNU SUBROTO                                                                                                    | WIWIEK FATMAWATI                                              |
| Department               | Member                                                                                                    |                                                               |
| Teknik Industri (S1)     | SAM FARISA CHAERUL HAVIANA                                                                                                    |                                                               |

Gambar 6. Halaman input Research Output

- 7. pada bagian **Research Details Used by Prototype** merupakan *detail* dari *research* yang digunakan untuk pengajuan *Prototype*. Tampilan seperti pada Gambar 7.
- 8. Dan untuk bagian **inventor** merupakan istilah untuk *Author* yang terlibah dalam pembuatan serta pengembangan *Research* yang digunakan dalam penngajuan *Research output* berupa *prototype* maupun *product*.

| Research Details Used by Prototype       |                                                         |
|------------------------------------------|---------------------------------------------------------|
| Title Research                           |                                                         |
| PENGEMBANGAN SCIENCE AND TECHNOLOGY INDE | X (SINTA) UNTUK ANALISA DAN PENGUKURAN COLLABORATION NI |
| Subject                                  | Scheme                                                  |
| Teknologi Informasi dan Komunikasi       | Insinas Riset Pratama Individu                          |
| Program                                  | Funding Status                                          |
| Insinas                                  | didanai                                                 |
| Funding                                  | Source of Funds                                         |
| Rp.150,000,000.00                        | No Descriptions                                         |
| Institution                              |                                                         |
| Universitas Islam Sultan Agung           |                                                         |

Gambar 7. Form Detail Research

| Inventor                   |                  |
|----------------------------|------------------|
| Leader                     | Member           |
| IMAM MUCH IBNU SUBROTO     | WIWIEK FATMAWATI |
| Member                     |                  |
| SAM FARISA CHAERUL HAVIANA |                  |

Gambar 9. Form daftar inventor

Silahkan mengisi serta melengkapi data pada bagian Detail of Research Output, terutama data yang diharuskan (required \*) mulai dari Title sampai Upload File Attachment. Gambar 9. pada *field* yang berwarna merah menunjukan data yang wajib diisi.

| Fitle Output *                                          |             |
|---------------------------------------------------------|-------------|
| rKT type                                                | TKT Level   |
| Engineering/Umum 🗸                                      | TKT level 1 |
| mplementation Year *                                    |             |
| 2021                                                    |             |
| Descriptions*                                           | ·           |
| Uplead File Attachment 1     Choose File No file chosen |             |

Gambar 8. Field yang harus diisi

10. Silahkan pilih tipe TKT (Tingkat Kesiapan Teknologi) sesuai dengan bidang *Research output* yang diajukan dan Reseach yang digunakan sesuai dengan Gambar 10.

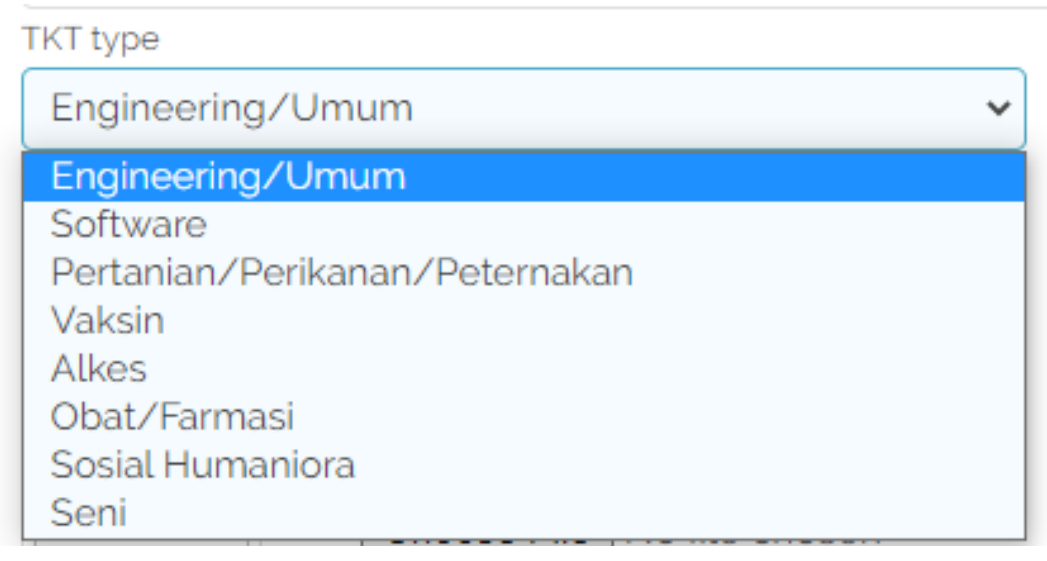

Selanjutnya pilih tingkat level **TKT** dari *Research Output* yang akan diajukan, dengan skala nilai 1 – 9 level. seperti pada Gambar

| TKT level 1 | ~ |
|-------------|---|
| TKT level 1 |   |
| TKT level 2 |   |
| TKT level 3 |   |
| TKT level 4 |   |
| TKT level 5 |   |
| TKT level 6 |   |
| TKT level 7 |   |
| TKT level 8 |   |
| TKT level 9 |   |

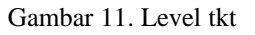

12. Pada *form* **Implemantation Year**, silahkan pilih tahun sesuai dengan tahun penerapan atau pelaksanaan kegiatan *Research Output* tersebut. Seperti pada Gambar 12.

| Implementation | n Year * |      |   |                 |
|----------------|----------|------|---|-----------------|
| 2021           |          |      |   |                 |
| <              | 2021     |      | > |                 |
| 20             | 016      | 2017 |   |                 |
| 20             | 018      | 2019 |   | le yang dipilih |
| 20             | 020      | 2021 |   |                 |
| 20             | 022      | 2023 |   |                 |
| 20             | 024      | 2025 |   | dipilih         |
| 20             | 026      | 2027 |   |                 |
|                |          |      |   |                 |

Gambar 12. Tahun implementasi

 Upload Gambar pada bagian Upload Thumbnail Image untuk *thumbnail* atau *cover* Gambar dari *Research Output* yang diajukan. Seperti pada Gambar 13.

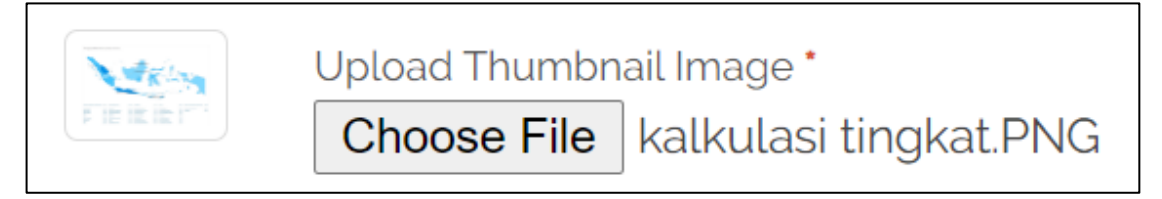

Gambar 13. Upload Gambar cover

Catatan :

Ketentuan file yang akan di-upload pada form Uplaod Thumbnail Image

- *Extension file* harus berupa *extension file image* : jpg, jpeg, png.
- Ukuran file maksimal untuk file yang di-upload yaitu 2 Mb.
- 14. Selanjutnya Upload file lampiran pendukung Reseach output tersebut, pada bagian Upload File Attachment. Apabila file lampiran lebih dari satu, pengguna bisa pilih tombol 
  pada bagian kiri form upload file Attachment 1 untuk menambahkan form upload file baru. Dan silahkan klik tombol 
  untuk membatalkan dan menghapus form upload file.

| + | Upload File Attachment 1<br>Pilih File User Guide.pdf     |  |
|---|-----------------------------------------------------------|--|
| × | File Attachment 2<br><b>Pilih File</b> sinta2.PNG         |  |
| × | File Attachment 3           Pilih File         Respon.PNG |  |

Gambar 14. upload file lampiran

#### Catatan :

Ketentuan file yang akan di-upload pada form Uplaod Thumbnail Image

- Extension file harus berupa : jpg, jpeg, png, dan Pdf
- Ukuran *file* maksimal untuk *file* yang di-upload yaitu 5 Mb.
- Maksimal upload file untuk lampiran sebanyak 5 file.
- 15. Klik tombol Add Prototype jika pengajuan *research output* berupa *prototype* atau tombolAdd Product jika pengajuan *product* untuk memproses data.

Jika *Research Output* berhasil ditambahkan, maka *user* akan mendapatkan notofikasi
 Upload Success seperti pada Gambar 15.

| Upload Success                                                                        |                                                                                                    | ×                 |
|---------------------------------------------------------------------------------------|----------------------------------------------------------------------------------------------------|-------------------|
|                                                                                       | Latt Statistic ▲ Update Profile                                                                                                    | -19               |
| Author ID                                                                             | Research Output (Prototype - Product)                                                                                                    | d Research Output |
| 293<br>øverified                                                                      | Page: 1 of 1 pages / Total record: 4 records / Showing 5 records per page List Prototype - Product                                                                                                    | Action            |
| Full Name WIWIEK FATMAWATI Author Subject                                             | Kalkulasi tingkat kinerja kolaborasi publikasi karya Ilmiah antar perguruan tinggi di Indonesia<br>berdasarkan provinsi<br>Prototype    TKT : Level &    TKT Type : Software<br>Tahun : 2019    Status : Waiting for Validated | 🔚 Detail          |
| Industrial Engineering X<br>Project Management X<br>Ergonomics X<br>+ Add New Subject | F IE IE         Skema Network kerjasama dalam publikasi karya ilmiah         Prototype    TKT : Level 8    TKT Type : Software         Tahun : 2nto    Status : Waiting for Validated                                          | ; 🖃 Detail        |
| Title                                                                                 |                                                                                                    |                   |

Gambar 15 Add research success

17. Namun jika terdapat notifikasi Failed Attach File seperti pada Gambar 16, berarti pada upload file lampiran terdapat file-file yang tidak sesuai dengan ketentuan atau syarat seperti yang dicacatan diatas. Namun proses pengajuan Research Output berhasil dengan file lampiran yang ter-upload dengan file yang sesuai dengan ketentuan.

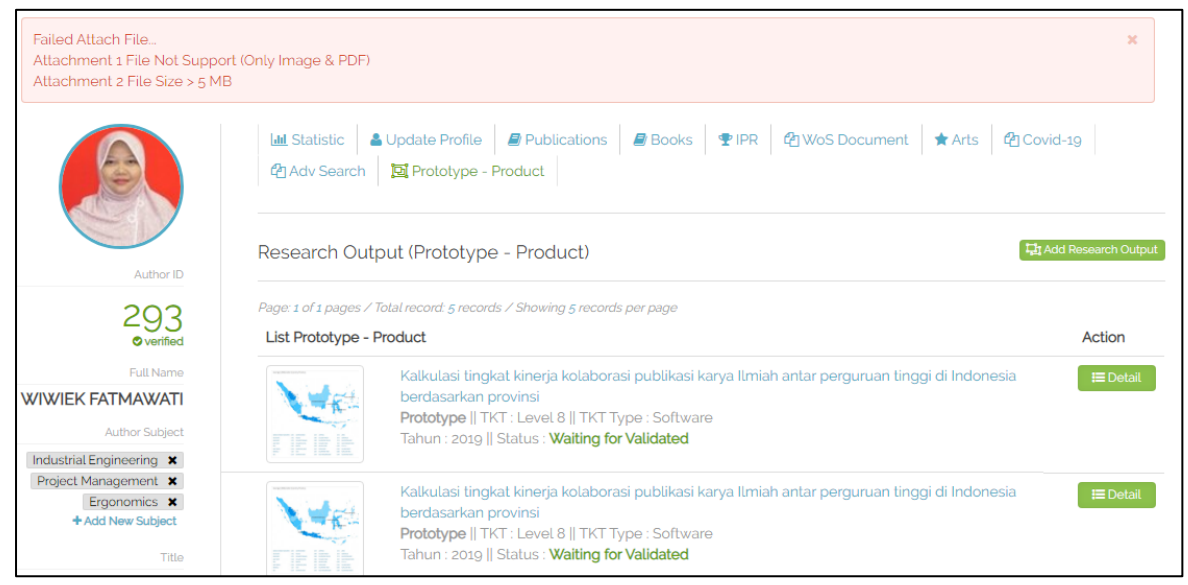

Gambar 16. uload file failed

#### **Detail Research Output (Prototype-Product)**

- 18. Pada halaman menu **Prototype-Product**, silahkan pilih *prototype* atau *product* di bagian daftar dan klik tombol **Detail**. Sesuai dengan Gambar 3 sebelumnya.
- 19. Selanjutnya *user* dapat melihat *detail* dari *Research Output* yang sudah diajukan. Untuk tampilan halaman *detail Research Output*. Jika *user* merupakan inventor yang mengajukan *prototype* maupun *product* tersebut (dapat dilihat pada Gambar 17). maka tampilan *Detail Research output* sesuai dengan Gambar namun jika user bukan inventor yang mengajukan maka tampilan seperti pada Gambar ...

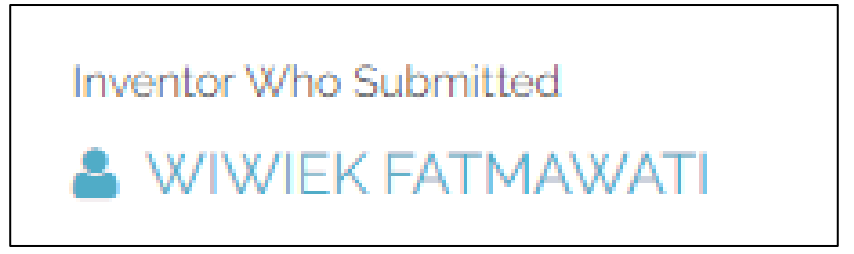

Gambar 17. Inventor yang mengajukan

|                                                                                         | Lat Statistic L Update Profile Publications Blooks                                                                                                    | 🔮 IPR 🛛 🕲 WoS Document 🗼 Arts 🖉 C                                                                                    | ovid-19                                                                       |     |  |
|-----------------------------------------------------------------------------------------|----------------------------------------------------------------------------------------------------|----------------------------------------------------------------------------------------------------|-------------------------------------------------------------------------------|-----|--|
| Autor D                                                                                 |                                                                                                    |                                                                                                    |                                                                               |     |  |
| Average Colluboration Score by Province                                                 |                                                                                                    | ID Prototype : 1202100016 Status : Waiting for Validated                                                             |                                                                               |     |  |
| 293<br>øvenfed                                                                          | Output Title                                                                                                    |                                                                                                    |                                                                               |     |  |
| Full Name                                                                               |                                                                                                    | Kalkulasi tingkat kinerja kolaborasi publikasi karya limiah antar perguruan tinggi di Indonesia berdasarkan provinsi |                                                                               |     |  |
| WIWIEK FATMAWATI                                                                        | 1 the man and the                                                                                                    | TKT Type TKT Level                                                                                                   |                                                                               |     |  |
| Author Subject                                                                          | annua tan aga                                                                                                    | Software                                                                                                    | ✔ 8                                                                           |     |  |
| Industrial Engineering 🗙                                                                | in the second                                                                                                    | Category                                                                                                    | Thio Year of Activity                                                         |     |  |
| Project Management X Ergonomics X                                                       | A state of the state of the sta | Prototype                                                                                                    | 2019                                                                          |     |  |
| + Add New Subject                                                                       | The sector of the sector of th | Descriptions Output                                                                                                  |                                                                               |     |  |
| Title                                                                                   | 1 2 Dillion Internet                                                                                                    | sistem yang dapat berperan sebagai media int                                                                         | ormasi dalam pengolahan serta kalkulasi tingkat kolaborasi karya ilmiah antar | -ĩ. |  |
| UNIVERSITAS ISLAM SULTAN AGUNG<br>Dapatroate<br>Teknik Industri (SD<br>Hoto)<br>Itologo |                                                                                                    |                                                                                                    |                                                                               | 11  |  |
|                                                                                         | Inventor Who Submitted W/W/W/EK FATMAWATI At advance Data                                                                                                    | Research Used                                                                                                    |                                                                               |     |  |
|                                                                                         |                                                                                                    | Research Tille                                                                                                    |                                                                               |     |  |
|                                                                                         | sticipisanth-renormanian M                                                                                                    | PENGEMBANGAN MESIN IDENTIFIKASI PUBLIKASI NASIONAL DAN INTERNASIONAL PADA DATABASE SINTA KEMENRISTEKDIKT             |                                                                               |     |  |
|                                                                                         | Successive to context 20168                                                                                                    | scheme                                                                                                    | Grand Program                                                                 |     |  |
|                                                                                         | + Add New Attachment Files                                                                                                    | Insinas Riset Pratama Individu                                                                                       | Insinas                                                                       |     |  |
|                                                                                         | Personnol                                                                                                    | Status                                                                                                    | funding                                                                       |     |  |
|                                                                                         | MAM MUCH IDNU CURDOTO                                                                                                    | didanai                                                                                                    | Rp.145,000.000.00                                                             |     |  |
|                                                                                         |                                                                                                    |                                                                                                    |                                                                               |     |  |
|                                                                                         | WIWIEK FATMAWATI                                                                                                    |                                                                                                    |                                                                               |     |  |
|                                                                                         | SAM FARISA CHAERUL HAVIANA                                                                                                    |                                                                                                    |                                                                               |     |  |

Gambar 18. detail dengan user akses Submitted

|                                                                                                    | Adv Search     Adv Search     A      | Books ♥IPR ♥IWoS Document ★Arts                                                                         | ද්පු Covid-19                                                                                                |
|----------------------------------------------------------------------------------------------------|----------------------------------------------------------------------------------------------------|----------------------------------------------------------------------------------------------------|----------------------------------------------------------------------------------------------------|
| Author ID                                                                                                    | Iverage Calibration Score by Province                                                                                                    | ID Prototype : <b>1202100016</b>                                                                        | Status : Waiting for Validated                                                                               |
| 44<br>© verified                                                                                                    |                                                                                                    | Output Title                                                                                            |                                                                                                    |
| Full Name                                                                                                    | in her and b                                                                                                    | Kalkulasi tingkat kinerja kolaborasi publikasi karya I                                                  | Ilmiah antar perguruan tinggi di Indonesia berdasarkan provi                                                 |
| IMAM MUCH IBNU SUBROTO                                                                                                    | Management in the second second                                                                                                    | ТКТ Туре                                                                                                | TKT Level                                                                                                    |
| Author Subject                                                                                                    | in the second                                                                                                    | Software                                                                                                | ▶ 8                                                                                                    |
| Computer Science 🗙                                                                                                    | and the second second s | Category                                                                                                | The Year of Activity                                                                                         |
| Artificial Intelligence 🗙                                                                                                    | Statistics and sold and the second                                                                                                    | Prototype                                                                                               | 2019                                                                                                    |
| Data Mining X                                                                                                    | ·                                                                                                    | Descriptions Output                                                                                     |                                                                                                    |
| Education Technology (X)<br>+ Add New Subject<br>Title<br>S.T., M.Sc., Ph.D<br>Afficiation<br>UNIVERSITAS ISLAM SULTAN<br>AGUNG<br>Department | Note     Note     Note     Note     Note       Number     10     Note     10     Note     10     Note       Number     10     Note     10     Note     10     Note       Number     10     Note     10     Note     10     Note       Number     10     Note     10     Note     10     Note       Number     10     Note     10     Note     10     Note       Number     10     Note     10     Note     10     Note       Number     10     Note     Note     Note     Note     Note       Number     Note     Note     Note     Note     Note     Note       Number     Note     Note     Note     Note     Note     Note       Number     Note     Note     Note     Note     Note       Number     Note     Note     Note     Note     Note       Number     Note     Note     Note     Note     Note       Note     Note     Note     Note     Note     Note       Note     Note     Note     Note     Note     Note       Note     Note     Note <td< th=""><th>sistem yang dapat berperan sebagai media inform.<br/>karya ilmiah antar perguruan tinggi di indonesia be</th><th>asi dalam pengolahan serta kalkulasi tingkat kolaborasi<br/>rdasarkan ruang tingkup per provinsi di Indonesia</th></td<>                                                                                                    | sistem yang dapat berperan sebagai media inform.<br>karya ilmiah antar perguruan tinggi di indonesia be | asi dalam pengolahan serta kalkulasi tingkat kolaborasi<br>rdasarkan ruang tingkup per provinsi di Indonesia |
| Teknik Elektro (S2)<br>More O                                                                                                    | 5ffd4dd85d9fo-1610436056.pdf                                                                                                    | Research Used                                                                                           |                                                                                                    |
|                                                                                                    | Personnel                                                                                                    | Research Title                                                                                          |                                                                                                    |
|                                                                                                    | IMAM MUCH IBNU SUBROTO                                                                                                    | PENGEMBANGAN MESIN IDENTIFIKASI PUBLIKASI NASIONAL DAN INTERNASIONAL PADA DATABASE SINT                 |                                                                                                    |
|                                                                                                    |                                                                                                    | scheme                                                                                                  | Grand Program                                                                                                |
|                                                                                                    |                                                                                                    | Insinas Riset Pratama Individu                                                                          | Insinas                                                                                                    |
|                                                                                                    | WIWIEK FATMAWATI                                                                                                    | Status                                                                                                  | funding                                                                                                    |
|                                                                                                    |                                                                                                    | didanai                                                                                                 | Rp.145,000,000.00                                                                                            |
|                                                                                                    | SAM FARISA CHAERUL HAVIANA                                                                                                    |                                                                                                    |                                                                                                    |

Gambar 19. detail dengan user akses bukan Submitted

## **Update Research Output (Prototype-Product)**

20. Untuk melakukan *update* data *Research Output*, hanya dapat dilakukan oleh *Author* yang mengajukan atau mendaftarkan *Research Output* tersebut. Seperti pada Gambar .

| Detait Research Output                                                                                                    |                                                                                          |                       |                                                                                        |
|----------------------------------------------------------------------------------------------------|------------------------------------------------------------------------------------------|-----------------------|----------------------------------------------------------------------------------------|
| Iverage Collaboration Score by Province                                                                                                    | ID Prototype : <b>1202100016</b>                                                         |                       | Status : Waiting for Validated                                                         |
| No. 18 1 194                                                                                                    | Output Title                                                                             |                       |                                                                                        |
| the man and the                                                                                                    | Kalkulasi tingkat kinerja kolaborasi pi                                                  | ublikasi karya Ilmiah | antar perguruan tinggi di Indonesia berdasarka                                         |
| NAMES TOLD OF STATES                                                                                                    | ТКТ Туре                                                                                 |                       | TKT Level                                                                              |
|                                                                                                    | Software                                                                                 |                       | ♥ 8                                                                                    |
| and the state of the state of t | Category                                                                                 | The                   | Year of Activity                                                                       |
| 2.1                                                                                                    | Prototype                                                                                | 201                   | 19                                                                                     |
| Depart Consulta Sale Substitute Sale (Second Sale) and (Second Sale)                                                                                                    | Descriptions Output                                                                      |                       |                                                                                        |
| Image: Internet internet intern                  | sistem yang dapat berperan sebagai<br>kolaborasi karya ilmiah antar perguru<br>Indonesia | media informasi dal   | lam pengolahan serta kalkulasi tingkat<br>ia berdasarkan ruang lingkup per provinsi di |
| 5ffd16aa3121b-1610421930.jpg 🗙                                                                                                    | Research Used                                                                            |                       |                                                                                        |
| T Add New Attachment Files                                                                                                    | Research Title                                                                           |                       |                                                                                        |
| Personnel                                                                                                    | PENGEMBANGAN MESIN IDENTIFIK                                                             | ASI PUBLIKASI NASI    | IONAL DAN INTERNASIONAL PADA DATABASE                                                  |
| IMAM MUCH IBNU SUBROTO                                                                                                    | scheme                                                                                   | Gran                  | d Program                                                                              |
|                                                                                                    | Insinas Riset Pratama Individu                                                           | Insi                  | inas                                                                                   |
| WIWIEK FATMAWATI                                                                                                    | Status                                                                                   | fundi                 | ing                                                                                    |
|                                                                                                    | didanai                                                                                  | Rp.                   | 145,000,000.00                                                                         |
| SAM FARISA CHAERUL HAVIANA                                                                                                    |                                                                                          |                       |                                                                                        |
|                                                                                                    |                                                                                          |                       | 1 Delete If Update                                                                     |

Gambar 20. halaman detail Research output

 Jika user akan mengganti thumbnail atau cover Gambar dari Research Output tersebut, silahkan upload Gambar pada form Upload Thumbnail Image dibagian bawah cover. Seperti pada Gambar 21.

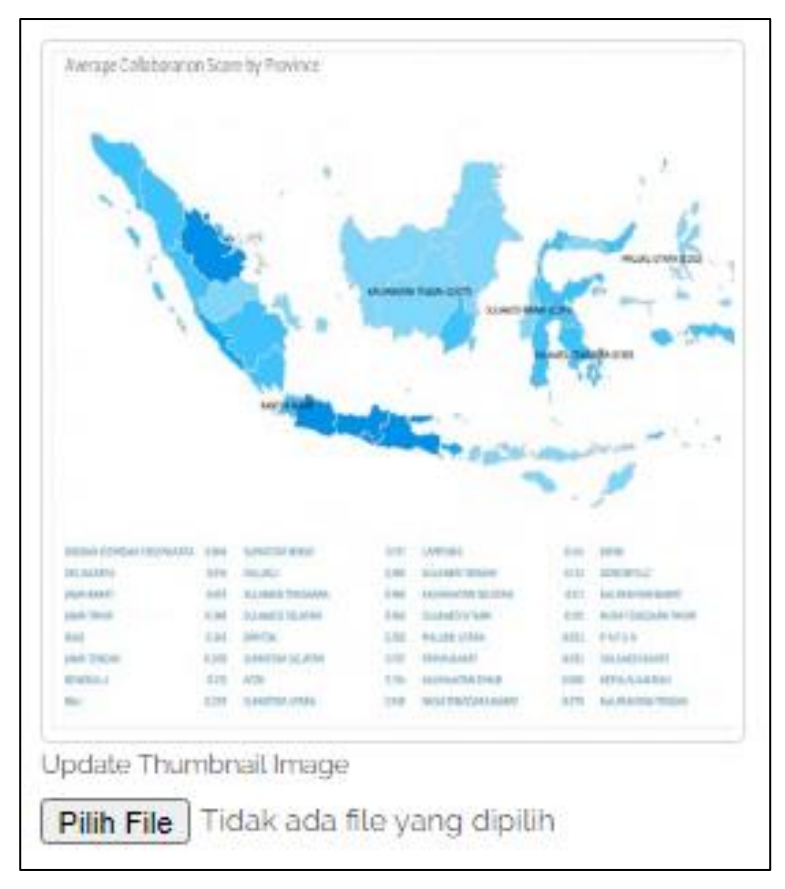

Gambar 21. form update cover image

22. Jika *user* ingin menambahkan lampiran *file*, silahkan pilih **Add New Attachment Files** seperti pada Gambar 22, maka akan muncul *form upload file* untuk **Upload File Attachment** baru. Dan jika pengguna ingin menghapus *form upload* lampiran *file*, silahkan pilih tombol x pada samping kanan file lampiran seperti pada Gambar 23, maka *file* lampiran akan terhapus.

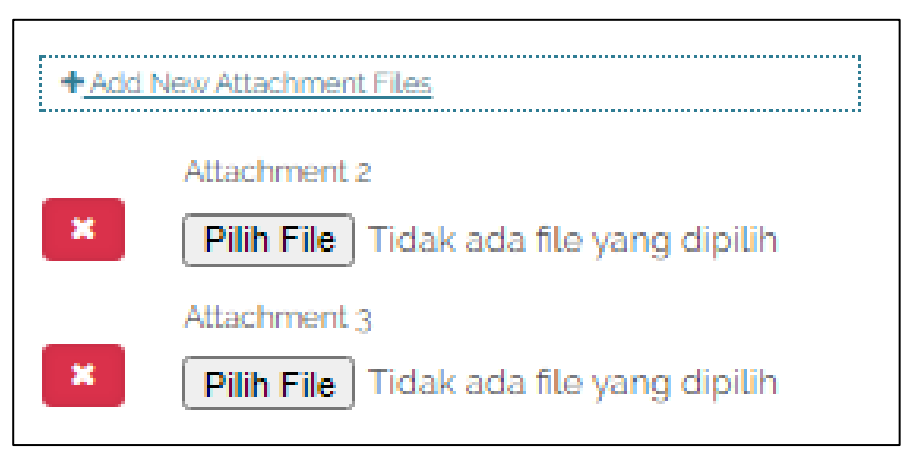

Gambar 22. form upload lampiran file

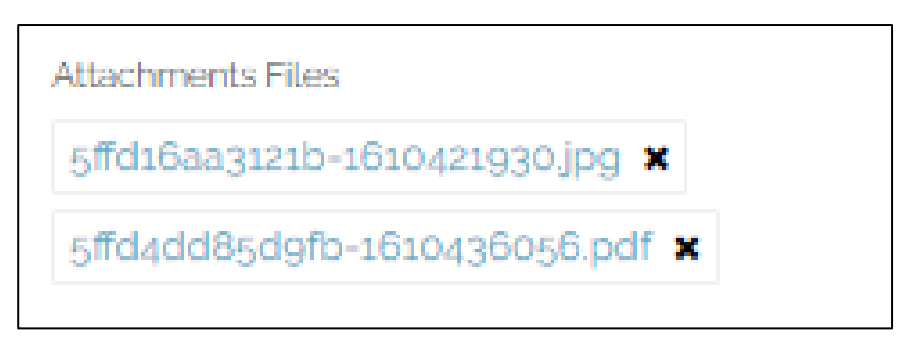

Gambar 23. file lampiran yang sudah teridentifikasi

23. Pada bagian *form detail Research output* seperti pada Gambar 24, *user* dapat merubah *field-field* tersebut jika ingin meng-*update* data pada *research output* tersebut.

| ID Prototype : <b>1202100016</b>                                                 | Status : Wai                                                                                                    | ting for Validate         |
|----------------------------------------------------------------------------------|----------------------------------------------------------------------------------------------------|---------------------------|
| Output Title                                                                     |                                                                                                    |                           |
| Kalkulasi tingkat kinerja kolabora                                               | isi publikasi karya Ilmiah antar perguruan tinggi di Indon                                                      | iesia berdasarka          |
| TKT Type                                                                         |                                                                                                    | TKT Level                 |
| Software                                                                         | ~                                                                                                    | 8                         |
| Category                                                                         | The Year of Activity                                                                                            |                           |
| Prototype                                                                        | 2019                                                                                                    |                           |
| Descriptions Output                                                              |                                                                                                    |                           |
| sistem yang dapat berperan seb<br>kolaborasi karya ilmiah antar per<br>Indonesia | agai media informasi dalam pengolahan serta kalkulasi<br>guruan tinggi di Indonesia berdasarkan ruang lingkup p | tingkat<br>er provinsi di |
|                                                                                  |                                                                                                    | ,                         |

Gambar 24. detail data Research output

24. Klik tombol **Update** untuk menyimpan perubahan. Jika muncul notifikasi **data was updated successful** maka proses *update* berhasil. Tampilan seperti pada Gambar 25,

| data was updated successfully     |                                                                                                    |                                                                                           |                                                                     | ×                                                          |
|-----------------------------------|----------------------------------------------------------------------------------------------------|-------------------------------------------------------------------------------------------|---------------------------------------------------------------------|------------------------------------------------------------|
|                                   | Let Statistic        ▲ Update Profile        Publication                                                                                                    | s   🖉 Books   🍷 IPR   🖉 WoS Document   🖈                                                  | Arts 2 Covid-19                                                     |                                                            |
| Author ID                         | Detail Research Output                                                                                                    | ID Prototype : 1202100016                                                                 |                                                                     | Status : Waiting for Validated                             |
| 293<br>⊚verified<br>Full Name     | N. A. A. P.                                                                                                    | Output Title<br>Kalkulasi tingkat kinoria kolahorasi nu hiikasi                           | kanya Ilmiah antar permunuan ting                                   | ni di Indonesia herdasarkan nmui                           |
| WIWIEK FATMAWATI                  | and a second second sec | TKT Type                                                                                  | ran ya ta martantan pargaraan rang                                  | TKT Level                                                  |
| Author Subject                    |                                                                                                    | Software                                                                                  |                                                                     | ♥ 8                                                        |
| Industrial Engineering 🗶          | region and the                                                                                                    | Category                                                                                  | The Year of Activity                                                |                                                            |
| Project Management X              | and a state of the second state of the second  | Prototype                                                                                 | 2018                                                                |                                                            |
| + Add New Subject                 |                                                                                                    | Descriptions Output                                                                       |                                                                     |                                                            |
| Title<br>S.T, M.Sc<br>Affiliation | Method         100         Method         100         Method         100         Method           Marker         410         Method         100         Method         100         Method           Marker         410         Method         100         Method         100         Method           Marker         410         Method         100         Method         100         Method         100         Method           Marker         410         Method         100         Method         100         Method         100         Method           Marker         410         Method         100         Method         100         Method </td <td>sistem yang dapat berperan sebagai media<br/>karya ilmiah antar perguruan tinggi di Indone</td> <td>informasi dalam pengolahan sert<br/>esia berdasarkan ruang lingkup p</td> <td>a kalkulasi tingkat kolaborasi<br/>er provinsi di Indonesia</td>                                                                                                    | sistem yang dapat berperan sebagai media<br>karya ilmiah antar perguruan tinggi di Indone | informasi dalam pengolahan sert<br>esia berdasarkan ruang lingkup p | a kalkulasi tingkat kolaborasi<br>er provinsi di Indonesia |
| UNIVERSITAS ISLAM SULTAN          | Update Thumbnail Image                                                                                                    |                                                                                           |                                                                     |                                                            |
| AGUNG                             | Pilih File Tidak ada file yang dipilih                                                                                                    |                                                                                           |                                                                     |                                                            |
| Department                        | Inventor Who Submitted                                                                                                    |                                                                                           |                                                                     |                                                            |
| Teknik Industri (S1)              | A WIWIEK FATMAWATI                                                                                                    |                                                                                           |                                                                     | 11                                                         |

Gambar 25. update research output berhasil

#### Hapus Research Output (Prototype-Product)

25. Pada halaman *Detail Research Output*, pilih tombol **Delete** di bagian bawah kanan untuk menghapus *research output* yang akan di hapus. Seperti pada Gambar 26.

| search Title                                                       |                                                                                      |  |
|--------------------------------------------------------------------|--------------------------------------------------------------------------------------|--|
| PENGEMBANGAN MESIN IDENTIFIKASI PUBLIKASI NASIONAL DAN INTERNASION |                                                                                      |  |
| ieme                                                               | Grand Program                                                                        |  |
| sinas Riset Pratama Individu                                       | Insinas                                                                              |  |
| tus                                                                | funding                                                                              |  |
| idanai                                                             | Rp.145,000,000.00                                                                    |  |
|                                                                    | ENGEMBANGAN MESIN IDENTIFI<br>neme<br>Isinas Riset Pratama Individu<br>tus<br>idanai |  |

Gambar 26. Tombol update dan delete research output

26. Selanjutnya akan muncul konfisrmasi untuk melanjutkan proses hapus *research output* atau ingin membatalkan proses tersebut.

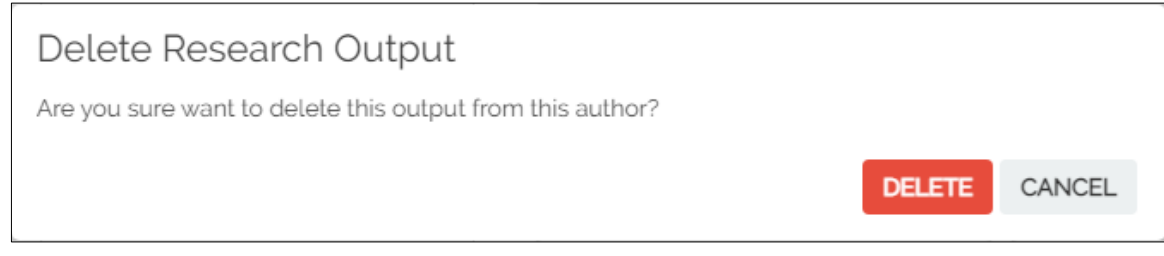

Gambar 27. konfirmasi hapus research output

27. Jika proses *delete* data berhasil dilakukan, maka *Author* akan mendapatkan notifikasi **Delete Duccess** seperti pada Gambar 28.

| Success. Deleted                                                 |                                                                                                    | ×                     |
|------------------------------------------------------------------|----------------------------------------------------------------------------------------------------|-----------------------|
|                                                                  | Lat Statistic & Update Profile @ Publications @ Books 한 IPR (2)WoS Document ★Arts (2)Covid-19                                                                                                    |                       |
| Author ID                                                        | Research Output (Prototype - Product)                                                                                                    | 및 Add Research Output |
| 293<br>© verified                                                | Page: 1 of 1 pages / Total record: 2 records / Showing 5 records per page List Prototype - Product                                                                                                    | Action                |
| Full Name WIWIEK FATMAWATI Author Subject                        | Kalkulasi tingkat kinerja kolaborasi publikasi karya Ilmiah antar perguruan tinggi di Indonesia berdasarkan provinsi           Prototype    TKT: Level 8    TKT Type : Software           Tahun : 2018    Status : Walting for Validated                                                                                                    | 🗮 Detail              |
| Industrial Engineering X<br>Project Management X<br>Ergonomics X |                                                                                                    |                       |
| + Add New Subject<br>Title<br>S.T, M.Sc                          | Sistem Pengukuran kinerja kolaborasi antar perguruan tinggi di Indonesia<br>Prototype    TKT: Level 8    TKT Type : Software<br>Tahun : 2019    Status : Waiting for Validated                                                                                                    | i≣ Detail             |
| UNIVERSITAS ISLAM SULTAN                                         | and the second second s |                       |

Gambar 28. notifikasi hapus research output

#### Menambahkan Research Baru( Add Research Manual)

28. Untuk melakukan pengajuan *Research Output*, selain menggunakan *Research* yang tersedia atau yang sudah ter-*index* pada Portal SINTA. *Author* dapat mengajukan dengan menggunakan *Research* baru yang belum ter-*Index* pada SINTA. Dengan memilih tombol **Add Research Manual** pada halaman *Research*. Tampilan seperti pada Gambar 29.

| Image: Statistic       Image: Update Profile       Image: Publications       Image: Books       Image: IPR       Image: Wos Document       Image: Arts       Image: Covid-19         Image: Adv Search       Image: Prototype - Product       Image: Statistic Statistic       Image: Statistic Statistic |                      |
|----------------------------------------------------------------------------------------------------|----------------------|
| Research                                                                                                    | Add Research Manual  |
|                                                                                                    | Search               |
| Page: 2 of 2 pages / Total record: 10 records / Showing 5 records per page List Research                                                                                                    | Add to               |
| Studi Penerapan Hazard Analysis Critical Control Point (HACCP) Pada Kantin Rumah Sakit Sebagai Upaya Perlindungan Kualitas Kesehatan<br>Konsumen (Studi Kasus : Kantin RSI Sultan Agung Semarang)<br>Skema : Penelitian Dosen Pemula    Program Hibah : Penelitian Kompetitif Nasional<br>Tahun : 2017    Dana Disetujui : \$20,000,000.00                                                                                                    | Prototype<br>Product |
| Perancangan Software Enterprise Resource Planning (ERP) dengan Pendekatan System Modelling pada IKM Furniture dan IKM Percetakan<br>Skema : Penelitian Produk Terapan    Program Hibah : Penelitian Kompetitif Nasional<br>Tahun : 2016    Dana Disetujui : \$50,000,000.00                                                                                                    | Prototype<br>Product |
| PENGEMBANGAN MESIN IDENTIFIKASI PUBLIKASI NASIONAL DAN INTERNASIONAL PADA DATABASE SINTA KEMENRISTEKDIKTI<br>MENGGUNAKAN METODE SUPPORT VECTOR MACHINES BERBASIS N-GRAM<br>Skema : Insinas Riset Pratama Individu    Program Hibah : Insinas<br>Tahun : 2018    Dana Disetujui : \$145,000,000.00                                                                                                    | Prototype<br>Product |
| PENGEMBANGAN SCIENCE AND TECHNOLOGY INDEX (SINTA) UNTUK ANALISA DAN PENGUKURAN COLLABORATION NETWORK DI<br>SELURUH PERGURUAN TINGGI INDONESIA<br>Skema : Insinas Riset Pratama Individu    Program Hibah : Insinas<br>Tahun : 2019    Dana Disetujui : \$150,000,000.00                                                                                                    | Prototype<br>Product |
| IbM Pendampingan Kelompok Pengrajin Rajut Desa Batur untuk Meningkatkan Daya Saing Usaha<br>Skema : Program Kemitraan Masyarakat    Program Hibah : Pengabdian Kepada Masyarakat Kompetitif Nasional<br>Tahun : 2017    Dana Disetujui : \$41,750,000,00                                                                                                    | Prototype<br>Product |
| Page: 2 V Items per page: 5 V                                                                                                    | 1                    |

Gambar 29. halaman Research

29. Selanjutnya mengisi *form* serta melengkapi *form* untuk tambah data *Research* baru pada halaman *Add Research* seperti pada Gambar 30.

|                                   | Lul Statistic & Update Profile Publications Books | ♥IPR @1W | oS Document *Arts #1Co         | wid-10   |           |
|-----------------------------------|---------------------------------------------------|----------|--------------------------------|----------|-----------|
|                                   | @Adv Search         Image: Prototype - Product    | *        |                                |          |           |
|                                   |                                                   |          |                                |          |           |
| Author ID                         | Details Research used for Submitting Prototype -  | Product  |                                |          |           |
| 202                               | Title Decempt *                                   |          |                                |          |           |
| ∠ y j<br>o verified               | There Perception GTT                              |          |                                |          |           |
| Full Name                         | Name Leader*                                      |          |                                | NIDN     | Author ID |
| WIWIEK FATMAWATI                  | Name                                              |          |                                | NIDN     | SINTA id  |
| Author Subject                    | instantion Name                                   |          |                                | Code PT  |           |
| Industrial Engineering            | Instantion Name                                   |          |                                | Kode PT  |           |
| Project Management 🗙              | Abbreviation Scheme                               |          | Scheme                         |          |           |
| Ergonomics ×                      |                                                   |          |                                |          |           |
|                                   | Subject                                           |          | Program                        |          |           |
| Title                             | Constitue Obstan                                  |          | Control to the test            |          |           |
| S.I. MISC                         | -unding status                                    |          | Funded Institution             |          |           |
| Affiliation                       | Gibatakan                                         | •        | Eurodina Parauraa              |          |           |
| UNIVERSITAS ISLAM SULTAN<br>AGUNG | i unung                                           |          | Funding Resource               |          | $\sim$    |
| Department                        | Target Level TKT *                                |          |                                |          |           |
| Teknik Industri (S1)              | TKT level 1                                       | ~        |                                |          |           |
| New O                             |                                                   |          |                                |          |           |
| Mote                              | Member Name *                                     | NIDN     |                                | Sinta ID | •         |
|                                   | Name                                              | NIDN     |                                | SINTAID  |           |
|                                   |                                                   |          |                                |          |           |
|                                   | Times of Application                              |          |                                |          |           |
|                                   | The First Year of Proposal                        |          | Proposed Year of Activities    |          |           |
|                                   | 2021                                              |          | 2021                           |          |           |
|                                   | The Year of Activity                              |          | Length of Application in Years |          |           |
|                                   | 2021                                              |          | How many years ?               |          |           |
|                                   |                                                   |          |                                |          |           |
|                                   |                                                   |          |                                |          | + Add     |

Gambar 30. Form tambah Research baru

30. Silahkan masukkan judul *Research* baru yang belum ter-*Index* pada portal SINTA bagian *form* **Title Research**, seperti pada Gambar 31.

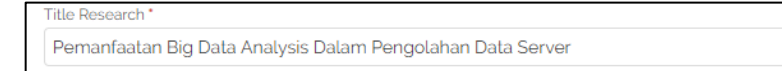

Gambar 31. form title Research

- 31. Selanjutnya mengisi *form* **Nama Leader** yang merupakan nama <u>Author</u> yang sudah terverifikasi pada portal SINTA. Yang berperan sebagai pemimpin atau ketua dalam pengembangan *Research* tersebut.
- 32. Pada saat memasukkan name *leader*, pilihlah data yang muncul pada autocomplete, sehingga untuk tampilan seperti pada Gambar 32.

| Name Leader *                       | NIDN          | Author ID |
|-------------------------------------|---------------|-----------|
| imam                                | NIDN          | o         |
| 44 - IMAM MUCH IBNU SUBROTO         | ▲ de PT       |           |
| 50 - SLAMET IMAM WAHYUDI            |               |           |
| 387 - KASMADI <b>IMAM</b> SUPARDI   |               |           |
| 4816 - IMAM GHOZALI                 |               |           |
| 5030 - IMAM BUCHORI                 |               |           |
| 7557 - <b>IMAM</b> BAIHAQI          |               |           |
| 11429 - <b>IMAM</b> SYAFA AT        |               | ~         |
| 17585 - KARTIKA <b>IMAM</b> SANTOSO |               |           |
| 21389 - IMAM SOLEKHUDIN             |               |           |
| 22981 - IMAM RIADI                  | ▼<br>Supto ID |           |

Gambar 32. Nama leader

33. Pada *form* Funding Status, jika *user* memilih *opsi* didanai, maka pada form funding dan funding resource akan aktif. Dapat dilihat pada Gambar 33. Namun jika memilih *opsi* dibatalkan atau tidak didanai maka form funding dan funding resource berstatus *disable*.

| Funding Status | Funded Institution |
|----------------|--------------------|
| dibatalkan 🗸   |                    |
| Funding        | Funding Resource   |
|                | ×                  |

Gambar 33. status funding didanai

| Funded Institution |
|--------------------|
|                    |
| Funding Resource   |
| ×                  |
| ~                  |

Gambar 34. status funding dibatalkan

Tampilan seperti pada Gambar 34.

34. Pada *form* **Target Level TKT**. Silahkan memilih **Target Level TKT** yang dapat dicapai dari *Research* tersebut. Tampilan seperti pada Gambar 35.

| Target Level TKT * |   |
|--------------------|---|
| TKT level 1        | ~ |
| TKT level 1        |   |
| TKT level 2        |   |
| TKT level 3        |   |
| TKT level 4        |   |
| TKT level 5        |   |
| TKT level 6        |   |
| TKT level 7        |   |
| TKT level 8        |   |
| TKT level 9        |   |

Gambar 35. Target level TKT

35. Selanjutnya mesukan nama pada *form* **Member Name**, silahkan memilih dari data yang muncul pada *autocomplete*, sehingga untuk *form* NIDN dan SINTA ID akan terisi secara otomatis berdasarkan **Nama Member** yang dimasukan atau dipilih. tampilan seperti pada Gambar 36.

| Member Name *                      | NIDN                | Sinta ID    |       |
|------------------------------------|---------------------|-------------|-------|
| wiw                                | 0622107401          | 0           | +     |
| 293 - WIWIEK FATMAWATI             | A                   |             |       |
| 6987 - WIWIK NOVIANTI              |                     |             |       |
| 11166 - WIWIEN HADIKURNIAWATI      |                     |             |       |
| 18328 - WIWIK TRAPSILOWATI         | Proposed Year of A  | ctivities   |       |
| 18341 - WIWIK TRAPSILOWATI         | 2021                |             |       |
| POPPO AVAILATELINA ATMA IA DUTDA   | Length of Applicati | on in Years |       |
| 80280 - WIWIN KUSUMA AI MAJA PUTKA | How many yea        | rs?         |       |
| 158154 - SRI WIWOHO MUDJANARKO     |                     |             |       |
| 167285 - WIWIN INDIARTI            |                     |             | + Add |
| 211944 - WIWIK SARASWATI           |                     |             |       |
| 250797 - WIWIN WIRYANTI            | -                   |             |       |

Gambar 36. Form leader research

36. Untuk menambahkan form **Member**, silahkan klik tombol <sup>€</sup> yang ada di sebelah kanan, untuk menambahkan anggota atau *member* pada *research* tersebut. Serta klik tombol <sup>𝔅</sup> untuk menghapus *form member*. Tempilan seperti pada Gambar.

| Member Name *              | NIDN       | Sinta ID |   |
|----------------------------|------------|----------|---|
| SAM FARISA CHAERUL HAVIANA | 0628028602 | 299      | + |
| Name                       | NIDN       | SINTA ID | × |

Gambar 37. form member research

37. Silahkan melengkapi data yang lain, terutama data yang diharuskan (required \*) mulai dari

Title Research sampai Member Name seperti pada Gambar 28.

| Title Research *    |      |                  |          |                                        |
|---------------------|------|------------------|----------|----------------------------------------|
|                     |      |                  |          |                                        |
| Name Leader *       |      |                  | NIDN     | Author ID                              |
| Name                |      |                  | NIDN     | SINTA id                               |
| instantion Name     |      |                  | Code PT  |                                        |
| Instantion Name     |      |                  | Kode PT  |                                        |
| Abbreviation Scheme | Sci  | neme             |          |                                        |
|                     |      |                  |          |                                        |
| Subject             | Pro  | gram             |          |                                        |
| Funding Status      | Fu   | nded Institution |          |                                        |
| dibatalkan          | ~    |                  |          |                                        |
| Funding             | Fur  | nding Resource   |          |                                        |
|                     |      |                  |          | `````````````````````````````````````` |
| Target Level TKT *  |      |                  |          |                                        |
| TKT level 1         | ~    |                  |          |                                        |
| Member Name *       | NIDN |                  | Sinta ID |                                        |
| Name                | NIDN |                  | SINTA ID | +                                      |

Gambar 38. Required form add research

38. Jika research sudah berhasil ditambahkan, maka pengguna akan mendapatkan notifikasi Add Research Success serta data Research akan ditampilkan pada daftar List Research dan bisa digunakan sebagai pegajuan Research output (Prototype-Product). Seperti pada Gambar 39.

|                                                            | HOME                                                                                                    | ABOUT          | AUTHORS                            | AREAS             | AFFILIATIONS                         | SOURCES          | REGISTRATION                                                                                                    | FAQ       | AUTHOR LOGIN |                              | LOGOUT | ٩ |
|------------------------------------------------------------|----------------------------------------------------------------------------------------------------|----------------|------------------------------------|-------------------|--------------------------------------|------------------|----------------------------------------------------------------------------------------------------|-----------|--------------|------------------------------|--------|---|
| <b>Asînta</b>                                              | Auth                                                                                                    | IOr            |                                    |                   |                                      |                  |                                                                                                    |           |              |                              |        |   |
| Add Research                                               | Success                                                                                                    |                |                                    |                   |                                      |                  |                                                                                                    |           |              |                              | ×      |   |
|                                                            | Author ID                                                                                                    | لط<br>ک<br>Res | Statistic &                        | Update Prof       | ile <i>P</i> ublicati<br>e - Product | ons 🛛 🖻 Books    | terner terner terne terner terner terner terner terner terner terner terner terner terner terner terner terner terner terner terner terner terner terner terner terner terner terner terner terner terne terner terner terner terner terner terner terner terner terner terne terner terner terner terner terner terner terner terner terner terner terner terner terner terner terner terner terner terner terner terne | /oS Docum | nent krts d2 | Covid-19<br>Q Add Research M | lanuat |   |
| :                                                          | 293<br>♥verified                                                                                                    | Page           | :: 1 of 2 pages ∕ To<br>t Research | otal record: 7 re | acords / Showing 5 r                 | records per page |                                                                                                    |           |              | Searc                        | ch     |   |
| WIWIEK FATM<br>Autr<br>Industrial Engine<br>Project Manage | WIWIEK FATMAWATI     Permanfaatan Big Data Analysis Datam Pengolahan Data Server     Prototype       Author Subject     Skorma : Penelitian Strategis Nasional Institusi    Program Hibah : Penelitian Kompetitif Nasional     Product       Industrial Engineering X     Product     Product       Product     Tahun : 2020    Dana Disetujui : \$150,000,000.00     Product       Ergonomics X     PERANCANGAN ULANG TATA LETAK PABRIK SANGKAR BURUNG WALET, SEMARANG     Prototype       Title     Title     St, M.Sc     Prototype |                |                                    |                   |                                      |                  |                                                                                                    |           |              |                              |        |   |
| + Add Net                                                  |                                                                                                    |                |                                    |                   |                                      |                  |                                                                                                    |           |              |                              |        |   |

Gambar 39. notifikasi tambah research baru berhasil